- 1. Sørg for, at <u>Power BI Desktop</u> er installeret på din computer.
  - a) Hvis der er specielle procedurer for installation af ekstern software, kan du med fordel kontakte IT-afdelingen i din organisation.
- 2. Download Power BI-rapport og Excel-fil fra <u>https://digst.dk/it-loesninger/digital-post/vejledninger/</u> under fanen **"Værktøj til analyse af MeMo-data"**.
- 3. Bestil rapporten "Anvendelse af MeMo-funktionalitet" fra Administrativ Adgang for en måned af gangen.
  - *a)* Det anbefales at tage den første måned i den valgte dataperiode.
- 4. Åbn dataudtræk og kopier alt indhold (ikke overskrifterne).

|    | Α         | В         | C          | D          | E           | F          | G        | Н          | 1          | J          | K          | L          | М          | N         | 0          | Р          | Q          | R          | S          | Т          |
|----|-----------|-----------|------------|------------|-------------|------------|----------|------------|------------|------------|------------|------------|------------|-----------|------------|------------|------------|------------|------------|------------|
| 1  | CVR       | Organisat | i SystemUU | I Systemna | v Kundetype | Beskeder i | MeMo bes | Legacy bes | Beskeder n | Beskeder n | Beskeder n | Beskeder n | Beskeder n | Besvarbar | Beskeder n | Beskeder n | Beskeder n | Beskeder n | Beskeder m | ned bruger |
| 2  | 11111111  | Posthusst | 18323eis   | fr System1 | Myndighec   | 27         | 27       | 0          | 0          | 27         | 0          | 0          | 0          | 0         | 27         | 0          | 27         | 0          | 0          |            |
| 3  | 11111111  | Posthusst | 38323eis   | fr System3 | Virksomhe   | 147        | 147      | 0          | 0          | 0          | 0          | 0          | 0          | 147       | 147        | 0          | 147        | 0          | 0          |            |
| 4  | 11111111  | Posthusst | 58323eis   | fr System5 | Borger      | 478        | 478      | 0          | 0          | 0          | 0          | 0          | 0          | 478       | 478        | 0          | 478        | 0          | 0          |            |
| 5  | 11111111  | Posthusst | 98323eis   | fr System9 | Virksomhe   | 1807       | 1807     | 0          | 0          | 1807       | 0          | 0          | 0          | 0         | 1807       | 0          | 1807       | 0          | 0          |            |
| 6  | 111111111 | Posthusst | 18323eis   | fr System1 | Myndighec   | 10036      | 10036    | 0          | 0          | 0          | 0          | 0          | 0          | 2052      | 2052       | 0          | 10036      | 0          | 0          |            |
| 7  | 11111111  | Posthusst | 38323eis   | fr System3 | Borger      | 6783       | 6783     | 0          | 0          | 0          | 0          | 0          | 0          | 6783      | 6783       | 0          | 6783       | 0          | 0          |            |
| 8  | 11111111  | Posthusst | 58323eis   | fr System5 | Virksomhe   | 9010       | 9010     | 0          | 0          | 0          | 0          | 0          | 0          | 9010      | 9010       | 0          | 9010       | 0          | 0          |            |
| 9  | 11111111  | Posthusst | 98323eis   | fr System9 | Borger      | 112504     | 112504   | 0          | 0          | 0          | 0          | 0          | 0          | 36870     | 36870      | 0          | 112504     | 0          | 0          |            |
| 10 | 11111111  | Posthusst | 18323eis   | fr System1 | Borger      | 39366      | 39366    | 0          | 0          | 39366      | 0          | 0          | 0          | 0         | 39366      | 0          | 39366      | 0          | 0          |            |
| 11 | 11111111  | Posthusst | 38323eis   | fr System3 | Virksomhe   | 102457     | 102457   | 0          | 0          | 0          | 0          | 0          | 0          | 44201     | 44201      | 0          | 102457     | 0          | 0          |            |
| 12 | 111111111 | Posthusst | 58323eis   | fr System5 | Myndighec   | 2          | 2        | 0          | 0          | 0          | 0          | 0          | 2          | 2         | 2          | 0          | 2          | 0          | 0          |            |
| 13 | 11111111  | Posthusst | 98323eis   | fr System9 | Myndighec   | 576        | 576      | 0          | 0          | 0          | 0          | 0          | 576        | 576       | 576        | 0          | 576        | 0          | 0          |            |
| 14 | 11111111  | Posthusst | 18323eis   | fr System1 | Myndighec   | 1          | 1        | 0          | 0          | 0          | 0          | 0          | 1          | 0         | 1          | 1          | 1          | 0          | 0          |            |
| 15 | 11111111  | Posthusst | 38323eis   | fr System3 | Borger      | 9          | 9        | 0          | 0          | 0          | 0          | 0          | 9          | 0         | 9          | 9          | 9          | 0          | 0          |            |
| 16 | 11111111  | Posthusst | 58323eis   | fr System5 | Virksomhe   | 20         | 20       | 0          | 0          | 0          | 0          | 0          | 20         | 0         | 20         | 20         | 20         | 0          | 0          |            |
| 17 | 11111111  | Posthusst | 98323eis   | fr System9 | Myndighed   | 33         | 33       | 0          | 0          | 33         | 0          | 0          | 0          | 0         | 33         | 0          | 33         | 0          | 0          |            |
| 18 | 11111111  | Posthusst | 18323eis   | fr System1 | Virksomhe   | 278        | 278      | 0          | 0          | 0          | 0          | 0          | 0          | 278       | 278        | 0          | 278        | 0          | 0          |            |
| 19 | 11111111  | Posthusst | 38323eis   | fr System3 | Borger      | 667        | 667      | 0          | 0          | 0          | 0          | 0          | 0          | 667       | 667        | 0          | 667        | 0          | 0          |            |
| 20 | 11111111  | Posthusst | 58323eis   | fr System5 | Virksomhe   | 1523       | 1523     | 0          | 0          | 1523       | 0          | 0          | 0          | 0         | 1523       | 0          | 1523       | 0          | 0          |            |
| 21 | 11111111  | Posthusst | 98323eis   | fr System9 | Myndighed   | 10956      | 10956    | 0          | 0          | 0          | 0          | 0          | 0          | 2489      | 2489       | 0          | 10956      | 0          | 0          |            |
| 22 | 11111111  | Posthusst | 18323eis   | fr System1 | Virksomhe   | 11973      | 11973    | 0          | 0          | 0          | 0          | 0          | 0          | 11973     | 11973      | 0          | 11973      | 0          | 0          |            |
| 23 | 11111111  | Posthusst | 38323eis   | fr System3 | Borger      | 24179      | 24179    | 0          | 0          | 0          | 0          | 0          | 0          | 24179     | 24179      | 0          | 24179      | 0          | 0          |            |
| 24 | 11111111  | Posthusst | 58323eis   | fr System5 | Borger      | 37578      | 37578    | 0          | 0          | 37578      | 0          | 0          | 0          | 0         | 37578      | 0          | 37578      | 0          | 0          |            |
| 25 | 11111111  | Posthusst | 98323eis   | fr System9 | Borger      | 138759     | 138759   | 0          | 0          | 0          | 0          | 0          | 0          | 44550     | 44550      | 0          | 138759     | 0          | 0          |            |
| 26 | 11111111  | Posthusst | 18323eis   | fr System1 | Virksomhe   | 116156     | 116156   | 0          | 0          | 0          | 0          | 0          | 0          | 51878     | 51878      | 0          | 116156     | 0          | 0          |            |
| 27 | 11111111  | Posthusst | 38323eis   | fr System3 | Myndighec   | 5          | 5        | 0          | 0          | 0          | 0          | 0          | 5          | 5         | 5          | 0          | 5          | 0          | 0          |            |
| 28 | 11111111  | Posthusst | 58323eis   | fr System5 | Myndighec   | 647        | 647      | 0          | 0          | 0          | 0          | 0          | 647        | 647       | 647        | 0          | 647        | 0          | 0          |            |
| 29 | 11111111  | Posthusst | 98323eis   | fr System9 | Myndighed   | 1          | 1        | 0          | 0          | 0          | 0          | 0          | 1          | 0         | 1          | 1          | 1          | 0          | 0          |            |
| 30 | 11111111  | Posthusst | 18323eis   | fr System1 | Borger      | 10         | 10       | 0          | 0          | 0          | 0          | 0          | 10         | 0         | 10         | 10         | 10         | 0          | 0          |            |
| 31 | 11111111  | Posthusst | 38323eis   | fr System3 | Virksomhe   | 34         | 34       | 0          | 0          | 0          | 0          | 0          | 34         | 0         | 34         | 34         | 34         | 0          | 0          |            |
| 32 |           |           |            |            |             |            |          |            |            |            |            |            |            |           |            |            |            |            |            | <u>/=</u>  |
| 33 |           |           |            |            |             |            |          |            |            |            |            |            |            |           |            |            |            |            |            |            |
| 34 |           |           |            |            |             |            |          |            |            |            |            |            |            |           |            |            |            |            |            |            |

- 5. Indsæt det kopierede i **"Data Anvendelse af MeMo-funktionalitet.xlsx"** fane **"Data".** Ny data skal indlæses i første ledige række (kopier ikke overskrifterne med).
  - a) Eksempelvis, hvis der fremgår data for juni måned i række 2-16, skal data for juli indsættes i række 17 osv.

|    | A        | В                 | C       | D           | E          | F        | G         | H         | 1          | J          | K          | L          | M          | N           | 0        | P        | Q        | R          | S        | Т      | U  |
|----|----------|-------------------|---------|-------------|------------|----------|-----------|-----------|------------|------------|------------|------------|------------|-------------|----------|----------|----------|------------|----------|--------|----|
| 1  | CVR      | Organisationsnavn | Systeml | Jl Systemna | a Kundetyp | Beskeder | MeMo be I | Legacy be | Beskeder I | Beskeder I | Beskeder B | leskeder i | Beskeder i | Besvarbaı B | Beskeder | Beskeder | Beskeder | Beskeder i | Beskeder | Måned  |    |
| 2  | 11111111 | Posthusstyrelsen  | XYZ     | System1     | Myndighe   | 27       | 27        | 0         | 0          | 27         | 0          | 0          | 0          | 0           | 27       | 0        | 27       | 0          | 0        | feb-23 |    |
| 3  | 11111111 | Posthusstyrelsen  | XYZ     | System3     | Virksomh   | 147      | 147       | 0         | 0          | 0          | 0          | 0          | 0          | 147         | 147      | 0        | 147      | 0          | 0        | feb-23 |    |
| 4  | 11111111 | Posthusstyrelsen  | XYZ     | System5     | Borger     | 478      | 478       | 0         | 0          | 0          | 0          | 0          | 0          | 478         | 478      | 0        | 478      | 0          | 0        | feb-23 |    |
| 5  | 11111111 | Posthusstyrelsen  | XYZ     | System9     | Virksomh   | 1807     | 1807      | 0         | 0          | 1807       | 0          | 0          | 0          | 0           | 1807     | 0        | 1807     | 0          | 0        | feb-23 |    |
| 6  | 11111111 | Posthusstyrelsen  | XYZ     | System1     | Myndighe   | 10036    | 10036     | 0         | 0          | 0          | 0          | 0          | 0          | 2052        | 2052     | 0        | 10036    | 0          | 0        | feb-23 |    |
| 7  | 11111111 | Posthusstyrelsen  | XYZ     | System3     | Borger     | 6783     | 6783      | 0         | 0          | 0          | 0          | 0          | 0          | 6783        | 6783     | 0        | 6783     | 0          | 0        | feb-23 |    |
| 8  | 11111111 | Posthusstyrelsen  | XYZ     | System5     | Virksomh   | 9010     | 9010      | 0         | 0          | 0          | 0          | 0          | 0          | 9010        | 9010     | 0        | 9010     | 0          | 0        | feb-23 |    |
| 9  | 11111111 | Posthusstyrelsen  | XYZ     | System9     | Borger     | 112504   | 112504    | 0         | 0          | 0          | 0          | 0          | 0          | 36870       | 36870    | 0        | 112504   | 0          | 0        | mar-23 |    |
| 10 | 11111111 | Posthusstyrelsen  | XYZ     | System1     | Borger     | 39366    | 39366     | 0         | 0          | 39366      | 0          | 0          | 0          | 0           | 39366    | 0        | 39366    | 0          | 0        | mar-23 |    |
| 11 | 11111111 | Posthusstyrelsen  | XYZ     | System3     | Virksomh   | 102457   | 102457    | 0         | 0          | 0          | 0          | 0          | 0          | 44201       | 44201    | 0        | 102457   | 0          | 0        | mar-23 |    |
| 12 | 11111111 | Posthusstyrelsen  | XYZ     | System5     | Myndighe   | 2        | 2         | 0         | 0          | 0          | 0          | 0          | 2          | 2           | 2        | 0        | 2        | 0          | 0        | mar-23 |    |
| 13 | 11111111 | Posthusstyrelsen  | XYZ     | System9     | Myndighe   | 576      | 576       | 0         | 0          | 0          | 0          | 0          | 576        | 576         | 576      | 0        | 576      | 0          | 0        | mar-23 |    |
| 14 | 11111111 | Posthusstyrelsen  | XYZ     | System1     | Myndighe   | 1        | 1         | 0         | 0          | 0          | 0          | 0          | 1          | 0           | 1        | 1        | 1        | 0          | 0        | mar-23 |    |
| 15 | 11111111 | Posthusstyrelsen  | XYZ     | System3     | Borger     | 9        | 9         | 0         | 0          | 0          | 0          | 0          | 9          | 0           | 9        | 9        | 9        | 0          | 0        | mar-23 |    |
| 16 | 11111111 | Posthusstyrelsen  | XYZ     | System5     | Virksomh   | 20       | 20        | 0         | 0          | 0          | 0          | 0          | 20         | 0           | 20       | 20       | 20       | 0          | 0        | mar-23 |    |
| 17 | 11111111 | Posthusstyrelsen  | XYZ     | System9     | Myndighe   | 33       | 33        | 0         | 0          | 33         | 0          | 0          | 0          | 0           | 33       | 0        | 33       | 0          | 0        | apr-23 |    |
| 18 | 11111111 | Posthusstyrelsen  | XYZ     | System1     | Virksomh   | 278      | 278       | 0         | 0          | 0          | 0          | 0          | 0          | 278         | 278      | 0        | 278      | 0          | 0        | apr-23 |    |
| 19 | 11111111 | Posthusstyrelsen  | XYZ     | System3     | Borger     | 667      | 667       | 0         | 0          | 0          | 0          | 0          | 0          | 667         | 667      | 0        | 667      | 0          | 0        | apr-23 |    |
| 20 | 11111111 | Posthusstyrelsen  | XYZ     | System5     | Virksomh   | 1523     | 1523      | 0         | 0          | 1523       | 0          | 0          | 0          | 0           | 1523     | 0        | 1523     | 0          | 0        | apr-23 |    |
| 21 | 11111111 | Posthusstyrelsen  | XYZ     | System9     | Myndighe   | 10956    | 10956     | 0         | 0          | 0          | 0          | 0          | 0          | 2489        | 2489     | 0        | 10956    | 0          | 0        | apr-23 |    |
| 22 | 11111111 | Posthusstyrelsen  | XYZ     | System1     | Virksomh   | 11973    | 11973     | 0         | 0          | 0          | 0          | 0          | 0          | 11973       | 11973    | 0        | 11973    | 0          | 0        | apr-23 |    |
| 23 | 11111111 | Posthusstyrelsen  | XYZ     | System3     | Borger     | 24179    | 24179     | 0         | 0          | 0          | 0          | 0          | 0          | 24179       | 24179    | 0        | 24179    | 0          | 0        | apr-23 |    |
| 24 | 11111111 | Posthusstyrelsen  | XYZ     | System5     | Borger     | 37578    | 37578     | 0         | 0          | 37578      | 0          | 0          | 0          | 0           | 37578    | 0        | 37578    | 0          | 0        | apr-23 |    |
| 25 | 11111111 | Posthusstyrelsen  | XYZ     | System9     | Borger     | 138759   | 138759    | 0         | 0          | 0          | 0          | 0          | 0          | 44550       | 44550    | 0        | 138759   | 0          | 0        | maj-23 |    |
| 26 | 11111111 | Posthusstyrelsen  | XYZ     | System1     | Virksomh   | 116156   | 116156    | 0         | 0          | 0          | 0          | 0          | 0          | 51878       | 51878    | 0        | 116156   | 0          | 0        | jun-23 |    |
| 27 | 11111111 | Posthusstyrelsen  | XYZ     | System3     | Myndighe   | 5        | 5         | 0         | 0          | 0          | 0          | 0          | 5          | 5           | 5        | 0        | 5        | 0          | 0        | jun-23 |    |
| 28 | 11111111 | Posthusstyrelsen  | XYZ     | System5     | Myndighe   | 647      | 647       | 0         | 0          | 0          | 0          | 0          | 647        | 647         | 647      | 0        | 647      | 0          | 0        | jun-23 |    |
| 29 | 11111111 | Posthusstyrelsen  | XYZ     | System9     | Myndighe   | 1        | 1         | 0         | 0          | 0          | 0          | 0          | 1          | 0           | 1        | 1        | 1        | 0          | 0        | jun-23 |    |
| 30 | 11111111 | Posthusstyrelsen  | XYZ     | System1     | Borger     | 10       | 10        | 0         | 0          | 0          | 0          | 0          | 10         | 0           | 10       | 10       | 10       | 0          | 0        | jun-23 |    |
| 31 | 11111111 | Posthusstyrelsen  | XYZ     | System3     | Virksomh   | 34       | 34        | 0         | 0          | 0          | 0          | 0          | 34         | 0           | 34       | 34       | 34       | 0          | 0        | jun-23 |    |
| 32 | 11111111 | Posthusstyrelsen  | XYZ     | System3     | Virksomh   | 34343    | 0         | 34343     | 0          | 0          | 0          | 0          | 0          | 0           | 0        | 0        | 0        | 0          | 0        | jun-23 |    |
| 33 |          |                   |         |             |            |          |           |           |            |            |            |            |            |             |          |          |          |            |          |        | 12 |
|    |          |                   |         |             |            |          |           |           |            |            |            |            |            |             |          |          |          |            |          |        |    |

## Guide til upload af data i Power BI

 Udfyld kolonne "Måned" (kolonne T) med den relevante måned i format "MM-ÅÅÅÅ" – fx 02-2023 for februar 2023. Gem herefter filen på den ønskede placering på dit drev.

|    | Α         | В                 | С       | D          | E          | F        | G         | н         | 1          | J        | K          | L        | М        | N         | 0        | Р        | Q        | R          | S       |     | Т      | 1 |
|----|-----------|-------------------|---------|------------|------------|----------|-----------|-----------|------------|----------|------------|----------|----------|-----------|----------|----------|----------|------------|---------|-----|--------|---|
| 1  | CVR       | Organisationsnavn | SystemU | l Systemna | a Kundetyp | Beskeder | MeMo be I | Legacy be | Beskeder I | Beskeder | Beskeder B | Beskeder | Beskeder | Besvarbai | Beskeder | Beskeder | Beskeder | Beskeder B | esked : | r M | åned   |   |
| 2  | 11111111  | Posthusstyrelsen  | XYZ     | System1    | Myndighe   | 27       | 27        | 0         | 0          | 27       | 0          | 0        | 0        | 0         | 27       | 0        | 27       | 0          | C       | )   | feb-23 |   |
| 3  | 11111111  | Posthusstyrelsen  | XYZ     | System3    | Virksomh   | 147      | 147       | 0         | 0          | 0        | 0          | 0        | 0        | 147       | 147      | 0        | 147      | 0          | c       | )   | feb-23 |   |
| 4  | 11111111  | Posthusstyrelsen  | XYZ     | System5    | Borger     | 478      | 478       | 0         | 0          | 0        | 0          | 0        | 0        | 478       | 478      | 0        | 478      | 0          | c       | )   | feb-23 |   |
| 5  | 11111111  | Posthusstyrelsen  | XYZ     | System9    | Virksomh   | 1807     | 1807      | 0         | 0          | 1807     | 0          | 0        | 0        | 0         | 1807     | 0        | 1807     | 0          | c       | )   | feb-23 |   |
| 6  | 11111111  | Posthusstyrelsen  | XYZ     | System1    | Myndighe   | 10036    | 10036     | 0         | 0          | 0        | 0          | 0        | 0        | 2052      | 2052     | 0        | 10036    | 0          | C       | )   | feb-23 |   |
| 7  | 11111111  | Posthusstyrelsen  | XYZ     | System3    | Borger     | 6783     | 6783      | 0         | 0          | 0        | 0          | 0        | 0        | 6783      | 6783     | 0        | 6783     | 0          | c       | )   | feb-23 |   |
| 8  | 11111111  | Posthusstyrelsen  | XYZ     | System5    | Virksomh   | 9010     | 9010      | 0         | 0          | 0        | 0          | 0        | 0        | 9010      | 9010     | 0        | 9010     | 0          | C       | )   | feb-23 |   |
| 9  | 11111111  | Posthusstyrelsen  | XYZ     | System9    | Borger     | 112504   | 112504    | 0         | 0          | 0        | 0          | 0        | 0        | 36870     | 36870    | 0        | 112504   | 0          | C       | ו נ | mar-23 |   |
| 10 | 11111111  | Posthusstyrelsen  | XYZ     | System1    | Borger     | 39366    | 39366     | 0         | 0          | 39366    | 0          | 0        | 0        | 0         | 39366    | 0        | 39366    | 0          | c       | ) ( | mar-23 |   |
| 11 | 11111111  | Posthusstyrelsen  | XYZ     | System3    | Virksomh   | 102457   | 102457    | 0         | 0          | 0        | 0          | 0        | 0        | 44201     | 44201    | 0        | 102457   | 0          | C       | ו נ | mar-23 |   |
| 12 | 11111111  | Posthusstyrelsen  | XYZ     | System5    | Myndighe   | 2        | 2         | 0         | 0          | 0        | 0          | 0        | 2        | 2         | 2        | 0        | 2        | 0          | c       | ) ( | mar-23 |   |
| 13 | 11111111  | Posthusstyrelsen  | XYZ     | System9    | Myndighe   | 576      | 576       | 0         | 0          | 0        | 0          | 0        | 576      | 576       | 576      | 0        | 576      | 0          | C       | ) ( | mar-23 |   |
| 14 | 11111111  | Posthusstyrelsen  | XYZ     | System1    | Myndighe   | 1        | 1         | 0         | 0          | 0        | 0          | 0        | 1        | 0         | 1        | 1        | 1        | 0          | c       | ) ( | mar-23 |   |
| 15 | 11111111  | Posthusstyrelsen  | XYZ     | System3    | Borger     | 9        | 9         | 0         | 0          | 0        | 0          | 0        | 9        | 0         | 9        | 9        | 9        | 0          | C       | ) ( | mar-23 |   |
| 16 | 11111111  | Posthusstyrelsen  | XYZ     | System5    | Virksomh   | 20       | 20        | 0         | 0          | 0        | 0          | 0        | 20       | 0         | 20       | 20       | 20       | 0          | c       | ) ( | mar-23 |   |
| 17 | 11111111  | Posthusstyrelsen  | XYZ     | System9    | Myndighe   | 33       | 33        | 0         | 0          | 33       | 0          | 0        | 0        | 0         | 33       | 0        | 33       | 0          | c       | נ   | apr-23 |   |
| 18 | 11111111  | Posthusstyrelsen  | XYZ     | System1    | Virksomh   | 278      | 278       | 0         | 0          | 0        | 0          | 0        | 0        | 278       | 278      | 0        | 278      | 0          | C       | )   | apr-23 |   |
| 19 | 11111111  | Posthusstyrelsen  | XYZ     | System3    | Borger     | 667      | 667       | 0         | 0          | 0        | 0          | 0        | 0        | 667       | 667      | 0        | 667      | 0          | C       | )   | apr-23 |   |
| 20 | 11111111  | Posthusstyrelsen  | XYZ     | System5    | Virksomh   | 1523     | 1523      | 0         | 0          | 1523     | 0          | 0        | 0        | 0         | 1523     | 0        | 1523     | 0          | c       | )   | apr-23 |   |
| 21 | 11111111  | Posthusstyrelsen  | XYZ     | System9    | Myndighe   | 10956    | 10956     | 0         | 0          | 0        | 0          | 0        | 0        | 2489      | 2489     | 0        | 10956    | 0          | C       | )   | apr-23 |   |
| 22 | 11111111  | Posthusstyrelsen  | XYZ     | System1    | Virksomh   | 11973    | 11973     | 0         | 0          | 0        | 0          | 0        | 0        | 11973     | 11973    | 0        | 11973    | 0          | c       | )   | apr-23 |   |
| 23 | 11111111  | Posthusstyrelsen  | XYZ     | System3    | Borger     | 24179    | 24179     | 0         | 0          | 0        | 0          | 0        | 0        | 24179     | 24179    | 0        | 24179    | 0          | C       | )   | apr-23 |   |
| 24 | 11111111  | Posthusstyrelsen  | XYZ     | System5    | Borger     | 37578    | 37578     | 0         | 0          | 37578    | 0          | 0        | 0        | 0         | 37578    | 0        | 37578    | 0          | c       | )   | apr-23 |   |
| 25 | 111111111 | Posthusstyrelsen  | XYZ     | System9    | Borger     | 138759   | 138759    | 0         | 0          | 0        | 0          | 0        | 0        | 44550     | 44550    | 0        | 138759   | 0          | C       | ) ( | maj-23 |   |
| 26 | 11111111  | Posthusstyrelsen  | XYZ     | System1    | Virksomh   | 116156   | 116156    | 0         | 0          | 0        | 0          | 0        | 0        | 51878     | 51878    | 0        | 116156   | 0          | c       | )   | jun-23 |   |
| 27 | 11111111  | Posthusstyrelsen  | XYZ     | System3    | Myndighe   | 5        | 5         | 0         | 0          | 0        | 0          | 0        | 5        | 5         | 5        | 0        | 5        | 0          | c       | )   | jun-23 |   |
| 28 | 11111111  | Posthusstyrelsen  | XYZ     | System5    | Myndighe   | 647      | 647       | 0         | 0          | 0        | 0          | 0        | 647      | 647       | 647      | 0        | 647      | 0          | c       | )   | jun-23 |   |
| 29 | 11111111  | Posthusstyrelsen  | XYZ     | System9    | Myndighe   | 1        | 1         | 0         | 0          | 0        | 0          | 0        | 1        | 0         | 1        | 1        | 1        | 0          | c       | )   | jun-23 |   |
| 30 | 11111111  | Posthusstyrelsen  | XYZ     | System1    | Borger     | 10       | 10        | 0         | 0          | 0        | 0          | 0        | 10       | 0         | 10       | 10       | 10       | 0          | c       | )   | jun-23 |   |
| 31 | 11111111  | Posthusstyrelsen  | XYZ     | System3    | Virksomh   | 34       | 34        | 0         | 0          | 0        | 0          | 0        | 34       | 0         | 34       | 34       | 34       | 0          | C       | )   | jun-23 |   |
| 32 | 11111111  | Posthusstyrelsen  | XYZ     | System3    | Virksomh   | 34343    | 0         | 34343     | 0          | 0        | 0          | 0        | 0        | 0         | 0        | 0        | 0        | 0          | c       | )   | jun-23 |   |
| 33 |           |                   |         |            |            |          |           |           |            |          |            |          |          |           |          |          |          |            |         |     |        |   |

 Shift + højreklik på "Test 1 – Anvendelse af MeMo-funktionalitet" i den mappe, som du ønsker, at dataet skal være i, og vælg "Kopier som sti".

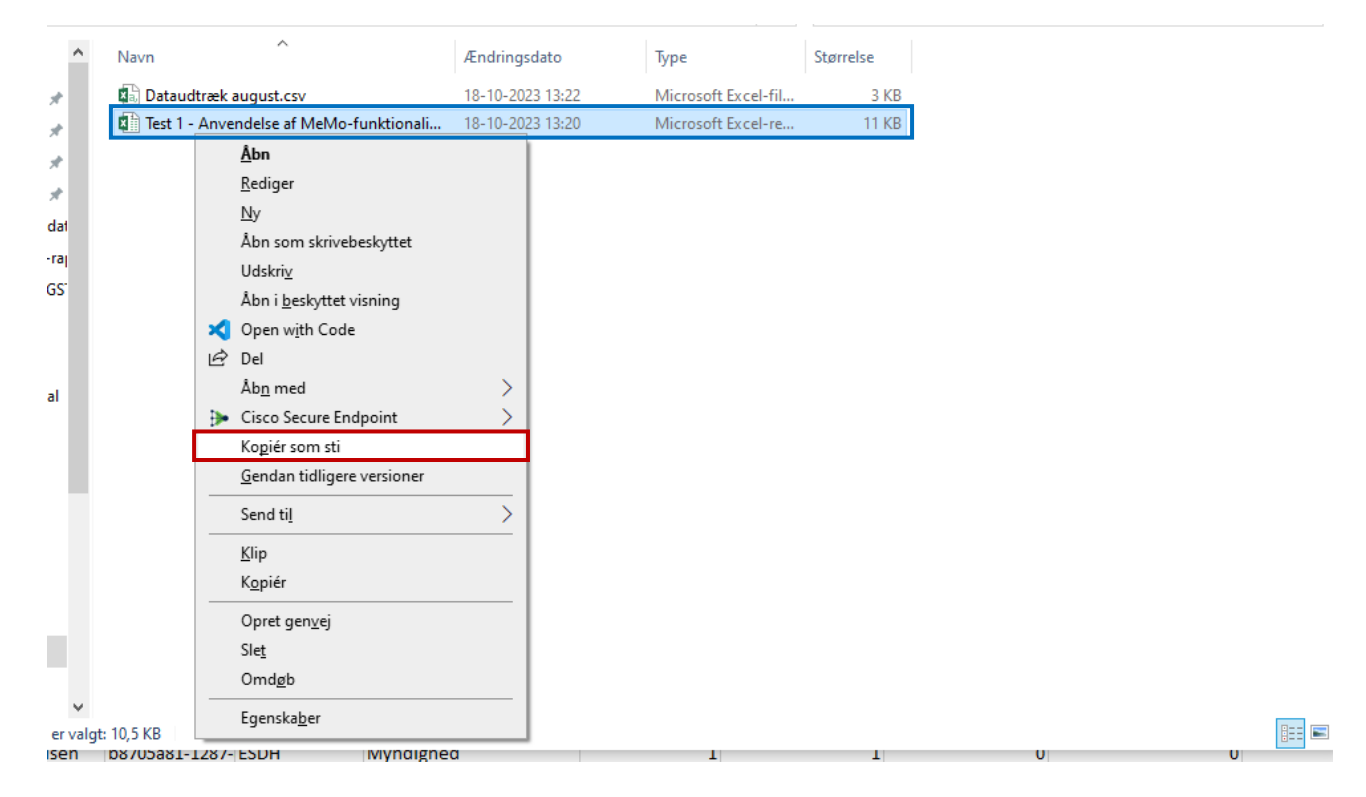

8. Åbn Power BI-filen "Myndigheds MeMo Rapport" og klik "Transformér data".

| B    | もん                  |        |                    |         |             |                     |                     | Myndigheds Memo             | Rapport - Power BI Desk | top (maj 202 |
|------|---------------------|--------|--------------------|---------|-------------|---------------------|---------------------|-----------------------------|-------------------------|--------------|
| File | r <mark>Hjem</mark> | Indsæt | Modellering        | Vis     | Optimer     | Hjælp               |                     |                             |                         |              |
| Sæt  | X Klip<br>[] Kopiér | Hent   | Excel-projektmappe | Data    | SQL Angiv I | Dataverse Seneste   | Transformér Opdater | Ny Tekstfelt Flere visuelle | Ny Hurtigmåling         | Publicer     |
| ind  | Formatpense         | data v |                    | hub v S | Server data | kilder <del>v</del> | Clata v             | visual elementer v          | måling                  | Del          |
| 00   |                     |        |                    |         |             | N/                  |                     | Rannort                     |                         |              |
| Ħ    |                     |        |                    |         |             |                     |                     | Rapport                     |                         |              |
| ŧ8   |                     |        |                    |         |             |                     |                     |                             |                         |              |
|      |                     |        |                    |         |             | Systemer            | Vælg ra             | apport Meta                 | data                    |              |

9. I "Transformér data"-vinduet, klik på "Anvendelse af MeMo-funktionalitet" i venstre bjælke og derefter "Source" under anvendte trin i højre bjælke.

| Luk og Ny Senete Angiv<br>Ny Senete Angiv<br>Luk Ny forespørgsel Datakider Parametre | Opdater - Administrer *<br>Forespargsel                                             | Fjern<br>r* kolonner<br>trer kolonner<br>Formindsk rækker<br>Fjern<br>rækker rækker<br>Formindsk rækker<br>Formindsk rækker<br>Formindsk rækker | Datatype: Enhver •<br>Gruppér *<br>efter * 2 Erstat værdier<br>Transformér | Iniføj forespørgsler •        Ξ Tekstanalyse        Tilføj forespørgsler •        Φ Vision        Kombiner filer        Δ Azure Machine Learning        Kombiner        Βrug kunstig intelligens |                      |                                           |
|--------------------------------------------------------------------------------------|-------------------------------------------------------------------------------------|----------------------------------------------------------------------------------------------------|----------------------------------------------------------------------------|----------------------------------------------------------------------------------------------------|----------------------|-------------------------------------------|
| Forespørgsler [2]                                                                    | × √ fx - Excel.Workbook(                                                            | (File.Contents("C:\Users\8268613\Desktop\Op                                                                                                    | gavearkiv\2023.10.09 Legacy-rapport til myndig                             | heder\Test af filupload\Test 1 - Anvendelse af                                                                                                    | ~                    | Forespørgselsindstillinger X              |
| C Anvendelse af MeMo-funktionalitet                                                  | III.v 123 Column1 V ABC 123 Colu                                                    | umn2 v ABC Column3 v                                                                                                    | ABC Column4 v ABC Column5                                                  | v 123 Column6 v 123 Column7                                                                                                    | ▼ ABC<br>123 Column8 | ✓ EGENSKABER                              |
| Metadata                                                                             | 1 CVR Organisa<br>2 11111111 Posthuss                                               | ationsnavn SystemUUID<br>istyrelsen XVZ                                                                                                    | Systemnavn Kundetype (modtager)<br>System1 Myndighed                       | Beskeder i alt MeMo beskeder<br>27                                                                                                    | Legacy beskeder      | Navn<br>Anvendelse af MeMo-funktionalitet |
|                                                                                      | 3 11111111 Posthuss<br>4 11111111 Posthuss                                          | istyrelsen XYZ<br>istyrelsen XYZ                                                                                                    | System3 Virksomhed<br>System5 Borger                                       | 147<br>478                                                                                                    | 147<br>478           | Alle egenskaber                           |
|                                                                                      | 5 11111111 Posthuss<br>6 11111111 Posthuss                                          | istyrelsen XYZ<br>istyrelsen XYZ                                                                                                    | System9 Virksomhed<br>System1 Myndighed                                    | 1807 10036 1                                                                                                    | 1807                 | Source                                    |
|                                                                                      | 7 11111111 Posthuss 8 11111111 Posthuss                                             | istyrelsen XYZ<br>Istyrelsen XYZ                                                                                                    | System3 Borger<br>System5 Virksomhed                                       | 6783<br>9010                                                                                                    | 6783<br>9010         | Changed Type                              |
|                                                                                      | 9 11111111 Posthuss<br>10 11111111 Posthuss                                         | istyrelsen XYZ<br>istyrelsen XYZ                                                                                                    | System9 Borger<br>System1 Borger                                           | 112504 11<br>39366 3                                                                                                    | 2504<br>19366        | Added Custom1<br>Added Custom2            |
|                                                                                      | 11         11111111         Posthuss           12         11111111         Posthuss | istyrelsen XYZ<br>istyrelsen XYZ                                                                                                    | System3 Virksomhed<br>System5 Myndighed                                    | 102457 10<br>2                                                                                                    | 2457                 | Changed Type1<br>Added Index              |
|                                                                                      | 13         1111111         Posthuss           14         1111111         Posthuss   | istyrelsen XYZ<br>istyrelsen XYZ                                                                                                    | System9 Myndighed<br>System1 Myndighed                                     | 576                                                                                                    | 576                  | Reordered Columns<br>Removed Columns      |
|                                                                                      | 15         11111111         Posthuss           16         11111111         Posthuss | istyrelsen XYZ<br>istyrelsen XYZ                                                                                                    | System3 Borger<br>System5 Virksomhed                                       | 9<br>20                                                                                                    | 9<br>20              | Changed Type2<br>Renamed Columns          |
|                                                                                      | 17 11111111 Posthuss 19 11111111 Posthuss                                           | styrelsen XYZ                                                                                                    | System9 Myndighed<br>System1 Virkcomhed                                    | 33                                                                                                    | 33                   |                                           |

- I formellinjen, erstat <u>KUN</u> filstien med den sti, som du har kopieret til "Data Anvendelse af MeMo-funktionalitet.xlsx" – se screenshot.
  - a) Du skal sikre dig, at der kun er et sæt anførselstegn rundt om filstien.
    - 1. "C:\Users\Username\Documents\Project\Anvendelse af MeMo-funktionalitet.xlsx"
    - 2. ""C:\Users\Username\Documents\Project\Anvendelse af MeMo-funktionalitet.xlsx""
    - 3. C:\Users\Username\Documents\Project\Anvendelse af MeMo-funktionalitet.xlsx
  - b) Et eksempel på, hvad der skal stå efter indsætning af filstien:
    - 1. = Excel.Workbook(File.Contents("C:\Users\Username\Documents\Project\Anvendelse af MeMo-funktionalitet.xlsx"), null, true){[Name="Data"]}[Data]

## Guide til upload af data i Power BI

| giv<br>ita | Indstillinger<br>for datakilde<br>Datakilder | Administrer<br>parametre •<br>Parametre | Opd<br>eksen | Egenskaber<br>Forespørgsel      | Vælg<br>kolonner * kolonner *<br>Administrer kolonner | Bevar Fjern<br>rækker * rækker<br>Formindsk rækker             | del Gruppér<br>ane efter 4,2 Erstat værdier<br>Transforme | →<br>te række som overskrifter →<br>r | Tilføj forespørgsler -<br>Tilføj forespørgsler -<br>Kombiner filer<br>Kombiner | ■ Tekstanalyse<br>Ø Vision<br><u>A</u> Azure Machine Learning<br>Brug kunstig intelligens |                 |                                                                 |
|------------|----------------------------------------------|-----------------------------------------|--------------|---------------------------------|-------------------------------------------------------|----------------------------------------------------------------|-----------------------------------------------------------|---------------------------------------|--------------------------------------------------------------------------------|-------------------------------------------------------------------------------------------|-----------------|-----------------------------------------------------------------|
| tionali    | litet                                        | <                                       | ×            | ✓ f <sub>X</sub> = Excel<br>MeM | .Workbook(File.Conte<br>o-funktionalitet.xls:         | nts("C:\Users\B268613\Desktop<br>("), null, true)([Name="Data" | \Opgavearkiv\2023.10.09 L<br>]}[Data]                     | egacy-rapport til myndi               | gheder∖Test af filuploa                                                        | d∖Test 1 - Anvendelse af                                                                  |                 | Forespørgselsindst     EGENSKABER     Navn     Anvendelse af Me |
|            |                                              |                                         |              | ABC<br>123 Column1              | <ul> <li>ABC<br/>123 Column2</li> </ul>               | ABC<br>123 Column3                                             | <ul> <li>ABC<br/>123 Column4</li> </ul>                   | 123 Column5                           | <ul> <li>ABC<br/>123 Column6</li> </ul>                                        | ABC 123 Column7                                                                           | Column8         | Alle egenskaber                                                 |
|            |                                              |                                         | 1            | CVR                             | Organisationsnavn                                     | SystemUUID                                                     | Systemnavn                                                | Kundetype (modtager)                  | Beskeder i alt                                                                 | MeMo beskeder                                                                             | Legacy beskeder | ANVENDTE TRIN                                                   |
|            |                                              |                                         | 2            | 11111                           | 111 Posthusstyrelsen                                  | XYZ                                                            | System1                                                   | Myndighed                             |                                                                                | 27 2                                                                                      | 27              | Source                                                          |
|            |                                              |                                         | 3            | 11111                           | 111 Posthusstyrelsen                                  | XYZ                                                            | System3                                                   | Virksomhed                            |                                                                                | 147 14                                                                                    | 17              | Promoted He                                                     |
|            |                                              |                                         | 4            | 11111                           | 111 Posthusstyrelsen                                  | XYZ                                                            | System5                                                   | Borger                                |                                                                                | 478 47                                                                                    | 78              | Changed Type                                                    |
|            |                                              |                                         | 5            | 11111                           | 111 Posthusstyrelsen                                  | XYZ                                                            | System9                                                   | Virksomhed                            |                                                                                | 1807 180                                                                                  | )7              | Added Custor                                                    |
|            |                                              |                                         | 6            | 11111                           | 111 Posthusstyrelsen                                  | XYZ                                                            | System1                                                   | Myndighed                             | 1                                                                              | 0036 1003                                                                                 | 36              | Added Custor                                                    |
|            |                                              |                                         | 7            | 11111                           | 111 Posthusstyrelsen                                  | XYZ                                                            | System3                                                   | Borger                                |                                                                                | 5783 678                                                                                  | 33              | Added Custor                                                    |
|            |                                              |                                         | 8            | 11111                           | 111 Posthusstyrelsen                                  | XYZ                                                            | System5                                                   | Virksomhed                            |                                                                                | 9010 901                                                                                  | 10              | Changed Type                                                    |
|            |                                              |                                         | 9            | 11111                           | 111 Posthusstyrelsen                                  | XYZ                                                            | System9                                                   | Borger                                | 11                                                                             | 2504 11250                                                                                | 04              | Added Index                                                     |

11. Gentag step 10-11 på "Metadata" i venstre bjælke og igen "Source" i venstre bjælke og erstat filstien som før i formellinjen.

| Luk Ny forespørgsel Datakilder Parametre                             | Opdater<br>eksempel - I Avanceret e<br>Forespørgsel | ditor<br>Velg Fjern<br>kolonner * kolonner *              | Bevar Fjern<br>ækker - rækker -<br>formindsk rækker                     | lel Gruppér<br>efter<br>tansformér    | e række som overskrifter - | Flet forespørgsler - T<br>Tilføj forespørgsler - OV<br>Kombiner filer A<br>Kombiner Bru | ekstanalyse<br>Ision<br>izure Machine Learning<br>ig kunstig intelligens |                    |                                                         |
|----------------------------------------------------------------------|-----------------------------------------------------|-----------------------------------------------------------|-------------------------------------------------------------------------|---------------------------------------|----------------------------|-----------------------------------------------------------------------------------------|--------------------------------------------------------------------------|--------------------|---------------------------------------------------------|
| Forespargsler [2] <<br>Anvendelse af MeMo-funktionalitet<br>Metadata | × √ f <sub>x</sub> = E                              | xcel.Workbook(File.Contents<br>MeMo-funktionalitet.xlsx") | ( <sup>°</sup> C:\Users\B268613\Desktop)<br>, null, true){[Name="Data"] | Opgavearkiv∖2023.10.09 Le<br>]}[Data] | gecy-rapport til myndighed | ler∖Test af filupload∖Te                                                                | st 1 - Anvendelse af                                                     | ^                  | Forespargselsindstillinger × + EGENSKABER Navn Metsdata |
|                                                                      |                                                     | <ul> <li>ABC<br/>123 Column2</li> </ul>                   | Alc Column3                                                             | ALC Column4     Vortemotion           | 123 Column5                | asc<br>123 Column6 •                                                                    | MeMo berkeder                                                            | ASC<br>123 Column8 | Alle egenskaber                                         |
|                                                                      | 2 1                                                 | 1111111 Posthusstyrelsen                                  | XYZ                                                                     | System1                               | Myndighed                  | 27                                                                                      | 27                                                                       |                    | Source                                                  |
|                                                                      | 3 1                                                 | 1111111 Posthusstyrelsen                                  | XYZ                                                                     | System3                               | Virksomhed                 | 147                                                                                     | 147                                                                      |                    | Promoted Headers                                        |
|                                                                      | 4 2                                                 | 1111111 Posthusstyrelsen                                  | XYZ                                                                     | System5                               | Borger                     | 478                                                                                     | 478                                                                      |                    | Changed Type                                            |
|                                                                      | 5 1                                                 | 1111111 Posthusstyrelsen                                  | XYZ                                                                     | System9                               | Virksomhed                 | 1807                                                                                    | 1807                                                                     |                    | Removed Columns1                                        |
|                                                                      | 6 1                                                 | 1111111 Posthusstyrelsen                                  | XYZ                                                                     | System1                               | Myndighed                  | 10036                                                                                   | 10036                                                                    |                    | Added Custom                                            |
|                                                                      | 7 1                                                 | 1111111 Posthusstyrelsen                                  | XYZ                                                                     | System3                               | Borger                     | 6783                                                                                    | 6783                                                                     |                    | Added Custom1 -                                         |
|                                                                      | 1: 8                                                | 1111111 Posthusstyrelsen                                  | XYZ                                                                     | System5                               | Virksomhed                 | 9010                                                                                    | 9010                                                                     |                    | Added Custom2                                           |
|                                                                      | 9 1                                                 | 1111111 Posthusstyrelsen                                  | XYZ                                                                     | System9                               | Borger                     | 112504                                                                                  | 112504                                                                   |                    | Changed Type1                                           |
|                                                                      | 10 I:                                               | 1111111 Posthusstyrelsen                                  | XYZ                                                                     | System1                               | Borger                     | 39366                                                                                   | 39366                                                                    |                    | Added Index 12                                          |

## 12. Tryk "Luk og anvend".

| Fil                | Hjem                           | Transf              | ormér         | Tilføj kolonn                  | e Vis                      | Værktøjer               | Hjælp          |
|--------------------|--------------------------------|---------------------|---------------|--------------------------------|----------------------------|-------------------------|----------------|
| Luk og<br>anvend • | Ny<br>kilde ▼                  | Seneste<br>kilder • | Angiv<br>data | Indstillinger<br>for datakilde | Administrer<br>parametre • | Opdater<br>eksempel =   | Egenskabe      |
| Luk                | Ny                             | forespørg           | gsel          | Datakilder                     | Parametre                  | F                       | orespørgsel    |
| Forespø            | rgsler [2<br>ndelse af<br>data | ]<br>MeMo-f         | unktiona      | litet                          | <                          | × •                     | <i>f</i> x = 1 |
|                    |                                |                     |               |                                |                            | □ - 123 C<br>1 CVR<br>2 | olumn1         |

13. Det anbefales afslutningsvist at publicere rapporten for den mest brugervenlige visning.
a) Anvend knappen "Publicer" i Power BI. Da publicering af dashboards varierer fra organisation til organisation, kan du med fordel kontakte IT-afdelingen i din organisation og høre, hvordan I gør hos jer.

| Filer      | Hjem                                  | Indsæt           | Modellering        | Vis             | Optimer                  | Hjælp                         |                      |            |              |                  |             |              |              |          |
|------------|---------------------------------------|------------------|--------------------|-----------------|--------------------------|-------------------------------|----------------------|------------|--------------|------------------|-------------|--------------|--------------|----------|
| Sæt<br>ind | X Klip<br>[≧ Kopiér<br>≪ Formatpensel | Hent B<br>data v | Excel-projektmappe | Data<br>hub v S | SQL Angiv<br>Server data | Dataverse Senestr<br>kilder v | Transforme<br>data v | ér Opdater | Ny<br>visual | A<br>Tekstfelt F | elementer v | Ny<br>måling | Hurtigmåling | Publicer |
| U          | ldklipsholder                         |                  |                    | Data            |                          |                               | Foresp               | ørgsler    |              | Indsæt           | :           | в            | eregninger   | Del      |
|            |                                       |                  |                    |                 |                          |                               |                      |            |              |                  |             |              |              |          |